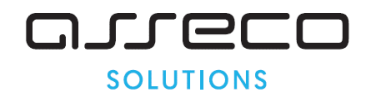

# Vážený používateľ,

dovoľujeme si Vás informovať o distribúcii verzie **23.00** ekonomického informačného systému **Asseco WÉČKO**, ktorou vykonáte preinštaláciu Vašej poslednej verzie.

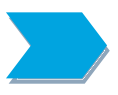

Ak máte zakúpených viacero inštalácií programu Asseco WÉČKO – nezabudnite si poslanou verziou preinštalovať všetky nainštalované programy, pretože verzia na CD nosiči sa posiela iba 1x.

Postup preinštalácie:

Pre korektnú preinštaláciu programu je potrebné mať práva plného prístupu (Full Control) na adresár aplikácie Asseco WÉČKO a zatvorené všetky súbežne bežiace aplikácie v počítači.

#### • Preinštalácia programu z CD

Vložte inštalačné CD do mechaniky, inštalácia sa spustí automaticky. Ak sa tak nestane, funkcia autorun je pravdepodobne lokálne vypnutá a je potrebné načítať CD manuálne. Na CD vyhľadajte a spustite inštalačný súbor *inst\_dl.exe*.

• Preinštalácia programu zo súboru – inštalácia stiahnutá zo Zákazníckeho portálu

Po spustení inštalačného súboru DlockW\_XX.ZZ.exe (XX.ZZ = číslo verzie), sa verzia automaticky rozbalí do adresára Install\DlockW (nemeňte adresár) a spustí sa inštalácia.

Ďalšie kroky inštalácie sú rovnaké pre oba spôsoby.

- 1. Po privítaní Sprievodcom inštalácie zvoľte tlačidlo Ďalej.
- 2. Zvoľte cieľový adresár pre preinštaláciu pôvodnej verzie (štandardná cesta C:\DlockW je predvolená).
- 3. Inštalátor Vás vyzve na vykonanie zálohy pôvodnej verzie. Pre pokračovanie zvoľte tlačidlo *Áno.*
- 4. V okne pre výber spôsobu preinštalácie je prednastavená Štandardná preinštalácia, zvoľte tlačidlo *Ďalej.*
- 5. Skontrolujte Aktuálne nastavenie a potom zvoľte tlačidlo Ďalej.
- 6. Inštalátor začne preinštaláciu programu.
- 7. Preinštaláciu ukončite kliknutím na tlačidlo Dokončiť.

# ZAPRACOVANÉ NOVINKY A ÚPRAVY VO VERZII 23.00

# 

# Legislatívne zmeny platné od 1.1.2021

Na základe zmeny zákona o DPH a opatrenia MF SR sa mení:

Oprava základu dane a dane pri vzniku *nevymožiteľnej pohľadávky* - korekcia právneho stavu v súvislosti s opravou základu dane v prípade úplného alebo čiastočného nezaplatenia protihodnoty za dodaný tovar alebo službu a súvisiacou opravou odpočítanej dane z dôvodu úplného alebo čiastočného nezaplatenia protihodnoty za dodaný tovar alebo službu Tieto zmeny zavádzajú podmienky pri splnení ktorých môže dodávateľ, ktorý po vzniku daňovej povinnosti pri dodaní tovaru alebo služby v tuzemsku nezískal za toto dodanie protihodnotu, resp. jej časť, žiadať na základe uskutočnenia opravy základu dane a dane od štátu späť sumu dane zodpovedajúcu nezískanej protihodnote + zavádzajú pravidlá a povinnosti v súvislosti s touto opravou. Na druhej strane zavádzajú povinnosť pre kupujúceho platiteľa, ktorý za

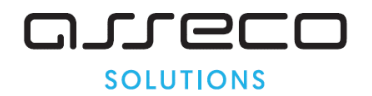

dodaný tovar alebo službu dodávateľovi nezaplatil, vykonať opravu odpočítanej dane a vrátiť štátu odpočítanú sumu dane zodpovedajúcu nezaplatenej protihodnote.

Dobropisy na výstupe – sa vykazujú na riadkoch 26 – základ a na riadku 27 – DPH. Dobropisy na výstupe sa zaraďujú podľa dátumu zdaniteľného plnenia. Dobropisy na vstupe – sa vykazujú na riadku 29, Dobropisy na vstupe sa zaraďujú podľa dátumu došla dňa, teda podľa dátumu prijatia.

Na prednej strane sa zmenilo číslo výkazu a doplnil sa text v časti Platiteľa dani a číslo výkazu.

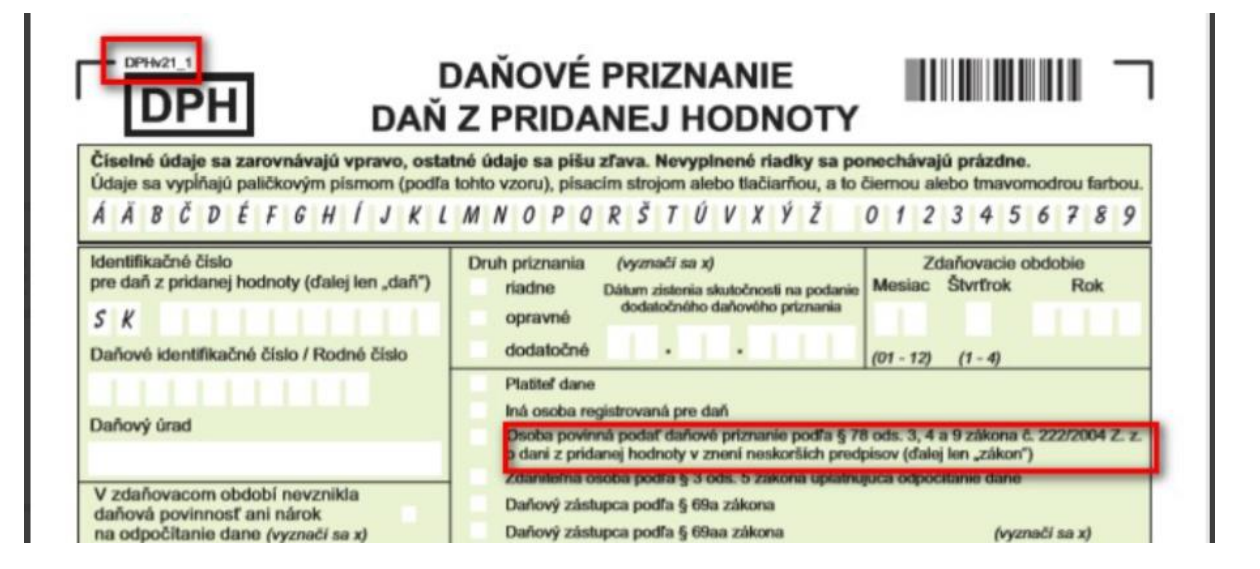

Na druhej strane sa zmenilo číslo výkazu, zlúčili sa riadky 11 => 9, 12=>10, riadky 35 a 36 boli zrušené (tu sa vykazoval trojstranný obchod), pribudli riadky 26,27 a 29, kde sa vykazujú opravné doklady podľa §25a a §53b.

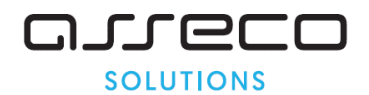

| t            | 5 K                                | lentifikačné     | Sisio pre dañ                      | Dañové                                     | identifikačni                   | ê ĉisto         | / Rodnè ĉislo                                                                                                   |             |                  |
|--------------|------------------------------------|------------------|------------------------------------|--------------------------------------------|---------------------------------|-----------------|----------------------------------------------------------------------------------------------------|-------------|------------------|
| _            |                                    | _                | 74                                 | blad dans                                  |                                 | _               | -                                                                                                    | Daž         |                  |
| -            |                                    | znižená          | 01                                 | Alao dane                                  |                                 |                 | 02                                                                                                    | Dan         |                  |
| Doe          | danie tovaru a služby              | sadzba           |                                    |                                            |                                 |                 |                                                                                                    |             |                  |
| pod          | Ifa § 8 a 9 zákona a               | základná         | 031                                |                                            |                                 | -               | 04                                                                                                    |             |                  |
|              | i podra g o i zakona               | sadzba           |                                    |                                            |                                 |                 |                                                                                                    |             |                  |
|              |                                    | znižená          | 05                                 |                                            |                                 | -               | 06                                                                                                    |             |                  |
| Nat          | dobudnutie tovaru                  | sadzba           |                                    |                                            |                                 |                 |                                                                                                    |             |                  |
| V BU<br>Done | ta 5 11 a 11a zákona               | základná         | 07                                 |                                            |                                 | _               | 08                                                                                                    |             |                  |
|              |                                    | sadzba           |                                    |                                            |                                 |                 |                                                                                                    |             |                  |
| lov          | ar a služba, pri klorych pri       | pornea plati     | MAN .                              |                                            |                                 |                 | 10                                                                                                    |             |                  |
| tañ          | podfa § 69 ods. 2, 3 a 9 až        | 12 zákona        |                                    | 1.1.1                                      |                                 |                 |                                                                                                    |             | 3                |
| lov          | rar, pri ktorom druhý odb          | peratef          |                                    |                                            | 1.1.20                          |                 | 120                                                                                                    |             |                  |
| plat         | li dañ podfa § 69 ods. 7           | zákona           |                                    |                                            |                                 |                 |                                                                                                    |             |                  |
| )00          | danie tovaru a služby a            | nadobud-         | 13                                 |                                            |                                 |                 |                                                                                                    |             |                  |
| sut          | le tovaru s oslobodenim            | od dane          |                                    | 1.1.1                                      | 1                               | _               |                                                                                                    |             |                  |
|              | podfa § 43 ods. 1 a 4 z            | tákona           | 14                                 |                                            | 110                             |                 |                                                                                                    |             |                  |
| E o          |                                    |                  | 161                                |                                            |                                 | _               |                                                                                                    |             |                  |
| N            | podfa § 46, 47 a § 48 c            | ods. 8           | 101                                |                                            | 1.1.1                           |                 |                                                                                                    |             |                  |
|              | zakona                             |                  |                                    | A                                          |                                 | -               | m                                                                                                    |             |                  |
| Dai          | h podľa § 48ca ods. 2, §           | 48d ods.         | 15 a § 48e ods. 3, 6               | a 8 zákona                                 | ¥                               |                 |                                                                                                    |             |                  |
|              |                                    |                  |                                    |                                            |                                 | -               | 17                                                                                                    |             |                  |
| Dar          | h celkom                           |                  |                                    |                                            |                                 |                 |                                                                                                    |             |                  |
| 203          |                                    | 42               |                                    |                                            | 20                              | ižená           | 18                                                                                                    |             |                  |
| bd           | počitanie dane celkom              | Edd whites       |                                    |                                            | 50                              | adzba           |                                                                                                    |             |                  |
| 900          | na 3 40 az oz a 3 04 az            | D40 Zako         | 10                                 |                                            | 2.00                            | kladná          | 19                                                                                                    |             |                  |
|              |                                    |                  |                                    |                                            |                                 | idzba<br>lane   |                                                                                                    |             |                  |
|              | and the first output of allows     |                  |                                    |                                            | ZD                              | ižená           | 20                                                                                                    | 1           |                  |
|              | podfa § 51 ods.1 pism.             | . a) zakon       | 1                                  |                                            |                                 | dane            |                                                                                                    |             |                  |
|              |                                    |                  |                                    |                                            | 2.68                            | kladná          | 21                                                                                                    | 1           |                  |
| 2            |                                    |                  |                                    |                                            |                                 | fane            |                                                                                                    |             |                  |
| 2            | podfa 6.51 ods. 1 pism             | d) zákor         |                                    |                                            | 20                              | ižená           | 22                                                                                                    | 1.1.1       |                  |
| 1            | poura gio i ous. I pram            | . ujzako         |                                    |                                            | 13                              | sane            |                                                                                                    |             |                  |
|              |                                    |                  |                                    |                                            | 2.88                            | kladná<br>sdzba | 23                                                                                                    |             |                  |
|              |                                    |                  | 150                                |                                            |                                 | lane            | 100                                                                                                    |             | 1                |
| łaz          | ndiel v základe dane a v dan       | i podľa § 25     | 24                                 |                                            |                                 |                 | 20                                                                                                    |             |                  |
| xds          | . 1 az 3, § 65 ods. 10 a 11 zas    | kona (+/-)       |                                    |                                            |                                 | _               |                                                                                                    |             |                  |
| tav          | idiel v základe dane a v dani      | -                | 234                                |                                            |                                 |                 | 1.0                                                                                                    |             |                  |
| 10d          | lfa § 25a zákona (+/-)             |                  |                                    |                                            |                                 |                 |                                                                                                    |             |                  |
| 200          | rava odpočitanej dono s            | odfa E 53        | a 53a zákona (+/.)                 |                                            |                                 |                 | 20                                                                                                    | 1 1 1 1     | 1                |
| -pi          | and outportained online b          | evina 3 99       | a son surgin (+)                   |                                            |                                 |                 |                                                                                                    |             |                  |
| 2            | and a second second second         | and the P. N. W. | a without a large                  | _                                          |                                 | _               | 29                                                                                                    |             |                  |
| p            | iava oopocitanej oane p            | 0014 9 03        | 5 zakona (**-)                     |                                            |                                 |                 |                                                                                                    |             |                  |
| 24           | no literate deserved a stati       | wheel along      | ale dans padta 5 55                | a file of the                              |                                 |                 | 50                                                                                                    |             |                  |
| Jai          | pocitarile dane pri regist         | race plate       | era dane podla § 55                | zakona                                     |                                 |                 |                                                                                                    |             | ,                |
| in it        | topic dama contuitoria             | uri suferenza    | man posts 5 50 - 4                 | kona                                       |                                 |                 | 31                                                                                                    |             |                  |
| 10.0         | nerve oane cestujocim p            | al vyvuze        | ovaru poola § oo za                | AUTHA                                      |                                 |                 |                                                                                                    |             | 1                |
| 11-          | stoš dačová povinces               |                  |                                    |                                            |                                 |                 | 32                                                                                                    | 1 1 1       |                  |
|              | sula danova povinnos               |                  |                                    |                                            |                                 |                 |                                                                                                    |             | ,                |
| Nor          | dmerný odpočet                     | 1                | plnenie podmienok                  | 3 1.2                                      | 200 10                          |                 | 33                                                                                                    |             | P. 14            |
|              | and a particular                   | 5                | odfa § 79 ods. 2 zák               | ona (vy                                    | rznači sa xj                    | )               | -                                                                                                    |             |                  |
| New          | dmerný odpočet odpočit             | taný od vla      | stnej daňovej povinn               | osti podfa                                 | § 79 zákor                      | 10              | 34                                                                                                    |             |                  |
| -            |                                    |                  |                                    |                                            |                                 | NUX             | 54                                                                                                    |             |                  |
|              | stná daňová povinnos               | ť na úhra        | du                                 |                                            |                                 |                 | 100                                                                                                    |             |                  |
| /la          |                                    | mera tra         | 10.000                             |                                            |                                 | -               |                                                                                                    | -           |                  |
| /la          |                                    |                  | Roadiel oproti posle               | drang znakrang v                           | Austries dailoue<br>počtu (+/-) | 4               | Dań na i                                                                                                    | ühradu (+/) |                  |
| /la          | VE DODATOČNÉHO                     |                  | brown approximation and the second | designation of the local data              |                                 |                 | the second second second second second second second second second second second second second second second se |             |                  |
|              | NE DODATOČNÉHO<br>VOVÉHO PRIZNANIA | 36               | pownercour and to make             | and an an an an an an an an an an an an an |                                 | 37              |                                                                                                    |             |                  |
|              | NE DODATOČNÉHO<br>NOVÉHO PRIZNANIA | 36               |                                    |                                            | 1.                              | 37              |                                                                                                    |             | 1010 <b>,</b> 81 |

V okne Prezeranie a prepočet daňového priznania si skontrolujte:

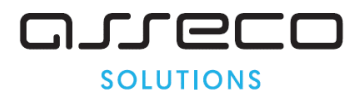

|                                | 🔉 🛸 🖽           | 🔺 📣 🖛 🖪 📲 🗛 /                 |                               |                  |            |             |            |
|--------------------------------|-----------------|-------------------------------|-------------------------------|------------------|------------|-------------|------------|
|                                | i 🛎 👹 🛄 i       |                               | )<br>                         |                  |            |             |            |
| Daňové priznanie Daňové priz   | znanie - riadky | Údaje na tlačivo a spracovani | ie                            |                  |            |             |            |
| Daňové priznanie - číselník da | nňových priznan | ıí                            |                               |                  |            |             |            |
| Daňové priznanie               | Poznámka        | Kód výkazu                    | Daňové obdobie                | Dátum odovzdania | Dátum od   | Vrátenie NO | Dátum do   |
|                                | l r             | daňového priznania            | 1                             |                  |            |             |            |
| Daňové priznanie               | riadne          | DP021                         | december - predchádzajúci rok |                  | 01.12.2020 | Nie         | 31.12.2020 |
| Daňové priznanie               | riadne          | DP021                         | január                        |                  | 01.01.2021 | Nie         | 31.01.2021 |
| Daňové priznanie               | riadne          | DP021                         | február                       |                  | 01.02.2021 | Nie         | 28.02.2021 |
| Daňové priznanie               | riadne          | DP021                         | marec                         |                  | 01.03.2021 | Nie         | 31.03.2021 |
| Daňové priznanie               | riadne          | DP021                         | apríl                         |                  | 01.04.2021 | Nie         | 30.04.2021 |
| Daňové priznanie               | riadne          | DP021                         | máj                           |                  | 01.05.2021 | Nie         | 31.05.2021 |
| Daňové priznanie               | riadne          | DP021                         | jún                           |                  | 01.06.2021 | Nie         | 30.06.2021 |
| Daňové priznanie               | riadne          | DP021                         | júl                           |                  | 01.07.2021 | Nie         | 31.07.2021 |
| Daňové priznanie               | riadne          | DP021                         | august                        |                  | 01.08.2021 | Nie         | 31.08.2021 |
| Daňové priznanie               | riadne          | DP021                         | september                     |                  | 01.09.2021 | Nie         | 30.09.2021 |
| Daňové priznanie               | riadne          | DP021                         | október                       |                  | 01.10.2021 | Nie         | 31.10.2021 |
| Daňové priznanie               | riadne          | DP021                         | november                      |                  | 01.11.2021 | Nie         | 30.11.2021 |
| Daňové priznanie               | riadne          | DP021                         | december                      |                  | 01.12.2021 | Nie         | 31.12.2021 |
| Daňové priznanie               | riadne          | DP021                         | DD roku 2009                  |                  | 01.01.2022 | Nie         | 31.12.2022 |

Ak tam máte aj po preinštalácii stále hodnotu DP020, je potrebné zmeniť kód výkazu DP v okne DPH – Daňové priznanie – Otvorenie daňového priznania

| cia | DPH | Zostavy     | Grafické prehľady   | Okná      | Pomocník |                                          |  |
|-----|-----|-------------|---------------------|-----------|----------|------------------------------------------|--|
|     |     | Daňové dol  | klady               |           | >        |                                          |  |
|     |     | Daňové priz | znanie              |           | >        | Prezeranie a prepočet daňového priznania |  |
|     |     | Daňové dol  | klady na daňových j | priznania | ch       | Otvorenie daňového priznania             |  |
|     |     | Súhrnný vý  | kaz DPH             |           |          | Uzavretie daňového priznania             |  |
|     |     | Kontrolný v | výkaz k DPH         |           |          | Číselník riadkov daňového priznania      |  |
|     |     | Preúčtovan  | ie DPH              |           |          | Číselník daňových období                 |  |
|     |     | Preúčtovan  | ie koef. a odvody D | РН        |          |                                          |  |

#### V každom období opravte na DP021

| 🔷 Otvorenie daňového priznania |                                                                                                    |                   |                |                             |                  |                                  |  |
|--------------------------------|----------------------------------------------------------------------------------------------------|-------------------|----------------|-----------------------------|------------------|----------------------------------|--|
| = - N   # E   y %              | -, -, ₩   49 E   -y ><br><br> |                   |                |                             |                  |                                  |  |
| Daňové obdobia Daňové prizna   | Daňové obdobia Daňové priznania                                                                                                    |                   |                |                             |                  |                                  |  |
| Číselník daňových období       |                                                                                                    |                   |                | Daňové priznanie - číselník | daňových priznan | í                                |  |
| Názov                          | Dátum od                                                                                                    | Dátum do          | Ročné<br>vysp. | Daňové priznanie            | Poznámka         | Kód výkazu<br>daňového priznania |  |
| december - predchádzajúci rok  | 01.12.2020                                                                                                    | 31.12.2020        | Nie            | Daňové priznanie            | riadne           | DP021                            |  |
| január                         | 01.01.2021                                                                                                    | 31.01.2021        | Nie            |                             |                  |                                  |  |
| február                        | 01.02.2021                                                                                                    | 28.02.2021        | Nie            |                             |                  |                                  |  |
| marec                          | 01.03.2021                                                                                                    | 31.03.2021        | Nie            |                             |                  |                                  |  |
| apríl                          | 01.04.2021                                                                                                    | 30.04.2021        | Nie            |                             |                  |                                  |  |
| - C.                           | A                                                                                                    | A 4 8 8 8 8 8 8 4 |                |                             |                  |                                  |  |

V okne Dodavateľské faktúry a Odberateľské faktúty pribudla pri nahrávani dokladu voľba Typ dokladu. Pre správne zaevidovanie dobropisu podľa §25a pri odberateľských a §53b pri

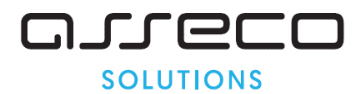

dodávateľských faktúrach zvoľte možnosť "Dobropis nevymožiteľnej pohľadávky" a naplnte číslo dobropisovanej faktúry.

| Typ dokladu                  | Dobropis nevymožiteľnej pohľadávky |               |  |
|------------------------------|------------------------------------|---------------|--|
| Číslo dobropisovanej faktúry |                                    | Spôs. dopravy |  |

V prípade nanaplnenia Typu dokladu, sa bude program správať ako pri bežnom dobropise.

#### Kontrolný výkaz

V okne Kontrolného výkazu v sekcii C1 pribudol údaj Oprava záladu dane podľa §25a

| 🔷 Kontrolný výkaz k DPH       | Kontrolný výkaz k DPH                                                                                                    |     |                       |            |            |       |            |             |          |         |                                |
|-------------------------------|----------------------------------------------------------------------------------------------------|-----|-----------------------|------------|------------|-------|------------|-------------|----------|---------|--------------------------------|
| ╤╔┇╝╝                         | 「智能感   ●  ~ ズ タ タ 材 感動語 (4 18) の (5 10) (2 10) (2 |     |                       |            |            |       |            |             |          |         |                                |
| C.1. Vvhotovené opravné fakti | iry                                                                                                    | •   |                       |            |            |       |            |             |          |         |                                |
| Číselník Kontrolný výkaz K    | V - položky KV - smerovanie                                                                                                    |     |                       |            |            |       |            |             |          |         |                                |
| Číselník kontrolných výkazov  |                                                                                                    | ł   | Kontrolný výkaz k DPH |            |            |       |            |             |          |         |                                |
| Obdobie                       | Názov E                                                                                                    | IF  | Poznámka              | Sadzba DPH | Základ DPH | DPH   | Kód tovaru | Druh tovaru | Množstvo | MJ      | Oprava základu dane podľa §25a |
| január                        | Januar ri                                                                                                    | IL. |                       |            |            |       |            |             |          |         |                                |
| 1                             |                                                                                                    | 11  |                       | 0.00       | -26.00     | -2.60 |            | nezadané    | 0.000    | nezadan | Áno                            |
| 1                             |                                                                                                    | ID. |                       | 0.00       | -24.00     | -4.80 |            | nezadané    | 0.000    | nezadan | a Nie                          |
|                               |                                                                                                    |     |                       |            |            |       |            |             |          |         |                                |

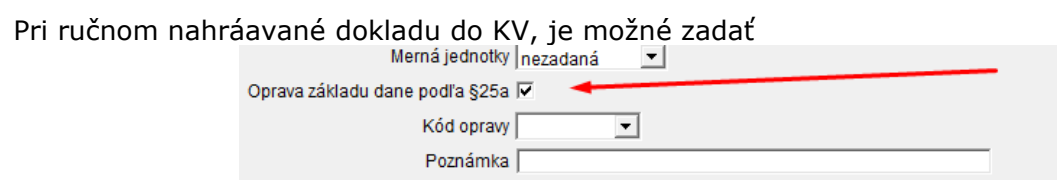

Takto môžete upraviť KV aj v prípade, že ste zabudli vo faktúre zadať Typ dokladu.

V okne Kontrolného výkazu v sekcii C2 pribudol údaj Oprava záladu dane podľa §53b

| 🔷 Kontrolný výkaz k DPH                               |                       |                    |          |            |            |        |                      |                                    |
|-------------------------------------------------------|-----------------------|--------------------|----------|------------|------------|--------|----------------------|------------------------------------|
|                                                       | P 🏷 😼 🐚 🖾 📞 🖇         |                    |          |            |            |        |                      |                                    |
| C.2. Prijaté opravné faktúry                          | •                     |                    |          |            |            |        |                      |                                    |
| Číselník Kontrolný výkaz KV - položky KV - smerovanie |                       |                    |          |            |            |        |                      |                                    |
| Číselník kontrolných výkazov                          | Kontrolný výkaz k DPH |                    |          |            |            |        |                      |                                    |
| Obdobie Názov E<br>január Januar r                    | Číslo faktúry         | Číslo pôv. faktúry | Poznámka | Sadzba DPH | Základ DPH | DPH    | Odpočítateľná<br>DPH | Oprava odpočítanej dane podľa §53b |
|                                                       | dobr 05               | 05                 |          | 20.00      | -29.00     | -5.80  | -5.80                | Áno                                |
|                                                       | dobropis 01           | 01                 |          | 20.00      | -350.00    | -70.00 | -70.00               | Nie                                |
|                                                       |                       |                    |          |            |            |        |                      |                                    |

Pri ručnom nahrávaní dokladu do KV, je možné zadať

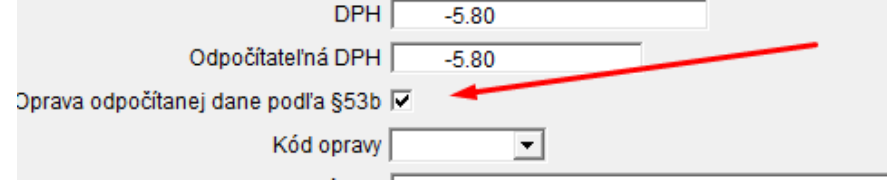

Takto môžete upraviť KV aj v prípade, že ste zabudli vo faktúre zadať Typ dokladu.

# DAŇ Z MOTOROVÝCH VOZIDIEL

DP DMV za zdaňovacie obdobie 2020 sa podáva **na novom vzore v lehote do 31.3.2021** Dopĺňajú sa sadzby pre úžitkové vozidlá – ťahače a návesy. Doplnené sadzby si môžete skontrolovať v okne Daň z motorových vozidiel, na karte Sadzby

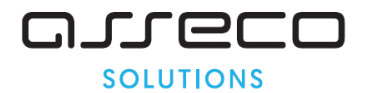

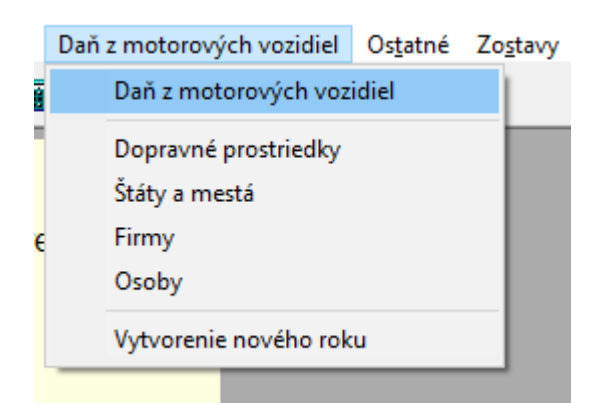

| 🔷 Daň z motorových vozidiel                        |          |              |          |             |             |
|----------------------------------------------------|----------|--------------|----------|-------------|-------------|
|                                                    | 🕼 🏹 🖓 Ku | <u>ö</u> 🗯 ங | 😭 🏙 🖏    | 🖄 🖄         |             |
| DMV - hlavička DMV - položky Dátumy jázd Sa        | dzby     |              |          |             |             |
| Sadzby dane pre daň z MV                           |          |              |          |             |             |
| Vozidlo                                            | Sadzba   | Objem od     | Objem do | Hmotnosť od | Hmotnosť do |
| osobný automobil                                   | 0.00     | 0            |          | 0           | 0           |
| osobný automobil                                   | 50.00    | 0            | 150      | 0           | 0           |
| osobný automobil                                   | 62.00    | 150          | 900      | 0           | 0           |
| osobný automobil                                   | 80.00    | 900          | 1200     | 0           | 0           |
| osobný automobil                                   | 115.00   | 1200         | 1500     | 0           | 0           |
| osobný automobil                                   | 148.00   | 1500         | 2000     | 0           | 0           |
| osobný automobil                                   | 180.00   | 2000         | 3000     | 0           | 0           |
| osobný automobil                                   | 218.00   | 3000         | 9999     | 0           | 0           |
| uížitkové vozidlá a autobucy c 1 alebo 2 nánravami | 74.00    | 0            |          | 0           | 1           |

#### MZDY

Aktuálne obdobie pre preinštalovanie verzie 23.00 je 01/2021

# Legislatívne zmeny platné od 1.1.2021

# 1) Registračný list fyzickej osoby

Od 1.1.2021 je platná nová verzia Registračného listu fyzickej osoby (RLFO). Podľa metodiky Sociálnej poisťovne boli do RLFO pridané niektoré nové položky, niektoré položky sa už neuvádzajú.

#### Dopad na mzdovú agendu:

V okne *Trvalé údaje* na záložke *Poistné* pribudli v sekcii *Platba poistného na sociálne poistenie* 2 nové položky:

- Identifikačné číslo pracovného vzťahu (IČPV) 12 miestne číslo, ktoré priraďuje Sociálna poisťovňa a je jedinečné pre každý pracovný pomer, údaj sa bude uvádzať pri komunikácii so SP (výkazy poistného, RLFO, ...)
- Typ zamestnanca 3–5 znakový kód typu pracovného pomeru (podľa metodiky SP, napr. ZEC = Zamestnanec pravidelný príjem), položka má len informatívny charakter a do formulára sa zapisuje pri importe identifikačných čísel pracovného vzťahu

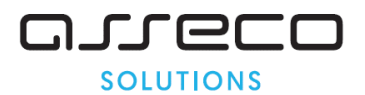

| 👸 Trvalé údaje                                                                                      |          |
|----------------------------------------------------------------------------------------------------|----------|
| ✔ ★ 単 単 単 墨 簡   ▲ ▼   魯 目   ▼ 🗑 № ₩ ↔ ┣ ┣  ち 🎬 Σ 編 🖉 🖥   ╇ 🏩 📓 🖗 🖗 🖓 🔓 🕇 🔛 田 🗗                      |          |
| Bez panela mzdowich údajov 🔽 Výber 🗌 Podľa 🔽 Hodnota                                                | 1        |
|                                                                                                    | 1        |
|                                                                                                    |          |
| Zamestnanci Krupan Jozef - Poistné, platba za zamestnanca a organizáciu                             |          |
| Os.čís. Meno Śtudent i Nie - Zamisbanane nie je študent                                             |          |
| 6 Brigádnik Karol DVPPM : Nie - Firma nemá z titulu DVPPM znížený VZ pre ZdrP                       |          |
| 27 Bruckmayer René Platba poistného do fondov                                                       | 1        |
| 24 Buchta Alan Nestrážiť branice VZ Z Závislosť vinočtu VZ od min a may branice                     | 1        |
| 12 Černák Miroslav, Ing.                                                                            | 1        |
| 20 Dohodár Budúci Zorav poistenie/dopiatok Zam plati / Org plati I Zam PLATI / Org PLATI            | <u> </u> |
| 23 Dohodar Predčasný Staro<br>Zdravotná poisťovňa   27 🔮 Union zdravotná poisťovňa, a.s.            | 1        |
| 31 Dupravka Andrej Uplatnenie odpočítateľnej položky na ZP                                          | 1        |
| 5 Flaia imnich Zdravotná poisťovňa z minulého roku 🔮 Nezaradený do zdrav. poisťovne                 |          |
| 34 Goldinka Joželi<br>10. Lodinář kon<br>11. Lodinář kon                                            |          |
|                                                                                                    |          |
| 29 Janči Van                                                                                        |          |
| 2 Kolečko Milan Identifikačné číslo pracovného vzťahu (000123456789                                 |          |
| 30 Kotleba Marian Typ zamestnanca ZEC                                                               |          |
| 32 Kotleba Marian Nemocenské poistenie Zam platí / Org platí 🗸                                      | 1        |
| 22 Kovalík Andrej Starobné poistenie Zam - platí / Orn - platí ▼ ie v2. pilieri (starobné sporenie) | - 1      |
| 35 Krupan Jozef                                                                                     |          |
| 33 Nový Dohodár                                                                                     | 1        |
| 25 Pasik Milos Poistenie v nezam. Zam platí / Orq platí 💌                                           | 1        |
| 21 Pracant Budúci Zamestnanec s nepravideľným príjmom                                               |          |
| 4 Student Andrej NP Zamestnanec zamestnávateľa podľa § 7 ods. 2                                     |          |
| 16 Student Jakub Obecný policajt                                                                    | -        |

**IČPV** sa do trvalých údajov zamestnanca môže zapísať dvomi spôsobmi:

- 1) Používateľ zadá údaj z WEB stránky SP (vygeneruje SP pri prihlásení nového pracovného pomeru od 1.1.2021)
- 2) Zapíše sa automaticky spustením doplnkovej voľby *Import identifikačného čísla pracovného vzťahu* (Sociálna poisťovňa na svojej WEB stránke pre zamestnávateľov sprístupní zoznam IČPV ich zamestnancov v súbore vo formáte CSV)

# <u>Služby – Spustenie doplnkových volieb - Import identifikačného čísla pracovného vzťahu</u>

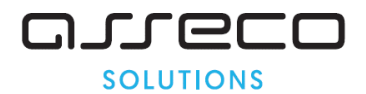

| Mzdy ver.22.04                                                                                                    | × |
|----------------------------------------------------------------------------------------------------|---|
| Výber doplnkovej voľby                                                                                                    |   |
| MZD 16.02 Doplnenie čiselnika štátov MZD 16.02 Doplnenie čiselnika štátov MZD 19.05 Úprava výrazu pre výpočet položky ZODM2 MZD 20.00 Úprava výrazov čiselnika výplatnej pásky - tarifná mzda MZD 19.03 Úprava výrazov čiselnika výplatnej pásky MZD 21.00 Nastavenie daňových parametrov pre RZD MZD 11.05 Prepis daňových bonusov zamestnancov na 20.00 EUR na vyživované dieťa. MZD 22.00 doplnenie úplnosti čiselnika prevodných formátov MZD 12.00 doplnenie SETUP-u obdobia 12/2009 pre RZD za rok 2009 MZD 17.00 Výpočet dovolenkového zostaku MZD 12.05 Dopln.filt.podmienok zostáv prehľady – Nepritomnosti PN, OČR, PÚ a MPÚ ( dni, hodiny ) MZD 11.06 Doplnenie filtračných podmienok zostáv Páska/Sáčok MZD 11.01 Prepočet denného vymeriavacieho základu pre NP za rok 2008 MZD 13.00 Prepočet denného vymeriavacieho základu pre NP za rok 2010 MZD 17.00 Prepočet denného vymeriavacieho základu pre NP za rok 2010 MZD 13.00 Prepočet denného vymeriavacieho základu pre NP za rok 2014 MZD 17.00 Prepočet denného vymeriavacieho základu pre NP za rok 2014 MZD 13.00 Zmena platby polstenia pre druh PF KSP,KSS,CSOVF a PZML od 1.1.2011 MZD 18.01 Zápis KD vylúčenej doby štrajku do databázy VV vety MZD 15.06 Kumulácia údajov KPC do trvalých údajov zamestnanca MZD Kontrola dokladov sociálnych dávok MZD 15.05 Automatizové testovanie – Databáza spracovaných výplat MZDSVYL.DBF | * |
|                                                                                                    |   |

Po spustení voľby používateľ v dialógovom okne zadá cestu k CSV súboru stiahnutému z WEB stránky SP:

| Import                            | ×                   | <  |
|-----------------------------------|---------------------|----|
| Kde hľadať:                       | - 🗢 🗈 💣 🎫           |    |
| Názov                             | Dátum úpravy        | 4  |
| 103122020_exportIcpv              | 28. 12. 2020 15:03  |    |
| 🖬 MZD11824                        | 14. 2. 2020 10:50   |    |
| 🔯 tempimp                         | 21. 12. 2020 14:01  | í. |
| 🔯 vykaz3bk                        | 24. 11. 2020 12:38  |    |
| 🖬 vykaz13K                        | 24. 11. 2020 9:12 🗸 | ,  |
| <                                 | >                   |    |
| Názov súboru: 03122020_exportIcpv | Otvorit             |    |
| Súbory typu: .csv                 | ✓ Zrušiť            |    |
|                                   | Pomocník            |    |

Po kliknutí na tlačidlo *Otvoriť* sa údaje načítajú zo súboru a zapíšu do trvalých údajov zamestnanca. Po skončení importu sa zobrazí protokol.

# Zostavy – Výkazy – Sociálne poistenie – Registračný list pre FO

Postup spracovania RLFO sa nezmenil. V spracovaní prihlášky pribudla vo formulári na záložke *Prihláška* v sekcii 3 nová položka *Kód štátu narodenia*. Údaj je potrebné vyplniť pri prihláške zamestnanca, ktorý je cudzincom s trvalým bydliskom mimo SR.

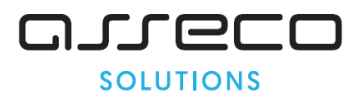

| 🔷 Registračný list pre F | 0      |                     |                                                          |
|--------------------------|--------|---------------------|----------------------------------------------------------|
| 🗸 🗶 🏛 🛗 🛛 🖉              | 3   🕎  | ¥ ≥ HI H Þ          | )) 🛸 🗴 👹 🚟 🎦 🔯 🐠 🛛                                       |
| Zamestnenci Prihlášk     | a Pren | ušenie Zmeny Od     | Méška Zušenie RLFO XML                                   |
| Registračný list pre FO  | )      |                     | Registračný list FO - prihláška zamestnanca Jozef Krupan |
| Zmena                    | OsČís  | Meno                | Číslo súpisné / orientačné 156 10                        |
| Daj ENTER                |        |                     | Obec Brno                                                |
|                          | 2      | Kolečko Milan       | PSČ 12345                                                |
|                          | 3      | Húževka Milan       |                                                          |
|                          | 4      | Študent Andrej NP   | Datum narodenia (25.10.1987                              |
| Odhláška                 | 5      | Fiala Imrich        | Štatna príslušnosť HU                                    |
| Odhláška len na DP       | 6      | Brigádnik Karol     | Rodné priezvisko                                         |
| Prerušenie - RD          | 9      | Traubnerová Eleor   | Stav Slobodný (á)                                        |
|                          | 10     | Študentka Ivana     | Štát Česká renublika                                     |
|                          | 12     | Černák Miroslav, In | 7inked                                                   |
|                          | 13     | Veselý Petr         |                                                          |
|                          | 14     | Werner Thomas       | Kód štátu CZ 🛨 Ceská republika                           |
|                          | 16     | Student Jakub       | Dátum - poistné na NP neplatí 📃 .                        |
| Outbul (X)               | 19     | Hodinar Ivan        | Dátum - poistné na IP neplatí                            |
| Odniaska                 | 20     | Donodar Buduci      |                                                          |
|                          | 21     | Kovolík Androi      |                                                          |
| Prihláška len na DP      | 22     | Dobodár Predčasn    | Miesto narodenia - obec įNitra                           |
| T HINASKA TCH HA DI      | 24     | Buchta Alan         | Zamestnanec zamestnávateľa podľa § 7 ods. 2              |
|                          | 25     | Pasik Milos         | Účasť na majetku zamestnávateľa Bez účasti 🗾 🚽           |
|                          | 27     | Bruckmaver René     | Kód štátu narodenia CZ 👤 Česká republika                 |
| Prerušenie - RD          | 29     | Janči Ivan          | 5. Korešpondenčná adresa FO                              |
|                          | 30     | Kotleba Marian      |                                                          |
|                          | 31     | Dúbravka Andrej     |                                                          |
|                          | 32     | Kotleba Marian      | Cislo supisne / orientacne                               |
|                          | 33     | Nový Dohodár        | Obec                                                     |
| Prihláška                | 34     | Golonka Jozef       | PSČ                                                      |
| Prihláška                | 35     | Krupan Jozef        | Štát                                                     |

Od 1.1.2021 sa negeneruje pohyb typu Zmena pri nástupe a ukončení MD a RD.

Novinky a zmeny vo verzii

1. Všetky novinky a zmeny týkajúce sa tejto verzie si môžete prečítať v dokumente **splist.pdf**, ktorý najdete v adresári LIST na inštalačnom CD, alebo si ho môžete stiahnuť zo Zákaznického portálu.

2. Po preinštalácii a naštartovaní modulu sa vám na pravej strane hornej lišty hlavného okna zobrazí **tlačítko odkazu na sprievodný list**, po kliknutí sa vám otvorí **pdf dokument**.

PODPORA PRODUKTU ASSECO WÉČKO

#### Zákaznícky portál (Moje konto)

Zabezpečuje prístup zákazníka k vystaveným faktúram, záväzkom, telefonátom medzi zákazníkom a spoločnosťou Asseco Solutions a ponúka možnosť doplniť kontaktné údaje zákazníka. Portál umožňuje aj prístup a stiahnutie aktuálnej verzie Asseco WÉČKO a zároveň je možné získať protihodnotu pre aktiváciu produktu na ďalšie obdobie.

#### Vzdialená správa

Zabezpečuje možnosť okamžitého riešenia vzniknutých technických nedostatkov a tak umožňuje koretnú prevádzku systému, bez potreby čakania na osobné stretnutie zákazníka s konzultantom. Jediné čo potrebujete je prístup do siete Internet.

Jira

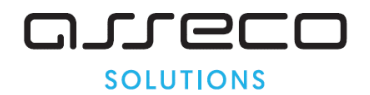

Umožňuje zákazníkovi interaktívne zadávať požiadavky a objednávky priamo na oddelenie vývoja prostredníctvom webového formulára.

Infoweb

Dokumentačný portál s užitočnými informáciami k produktu. https://wiki.helios.eu/sk/test/index.php

Hotline

- Účtovné moduly +421 2 206 77 112
- Mzdy +421 2 206 77 117

Call Centrum

V prípade, ak potrebujete ďalšie informácie, veľmi radi Vám ich poskytneme na Call Centre +421 2 206 77 111, alebo prostredníctvom e-mailu: komunikacia@assecosol.com

Tím Asseco WÉČKO

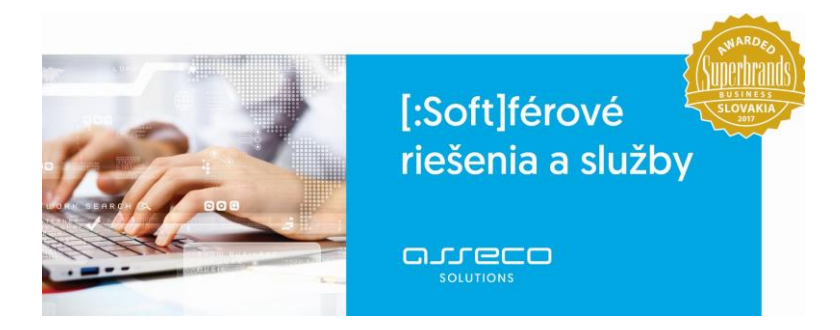